#### Loi binomiale Casio Graph 90+ E **1** Calculer un coefficient binomial On veut calculer $\binom{15}{4}$ . Le « C » s'affiche : On commence ▶ PROB nCr |15**C** SET UP par taper n : EXE On tape alors « 4 » puis EXE : MENU OPTN 15 15**C**4 1365

# On considère une v.a. X qui suit $\mathcal{B}(20; 0, 3)$ .

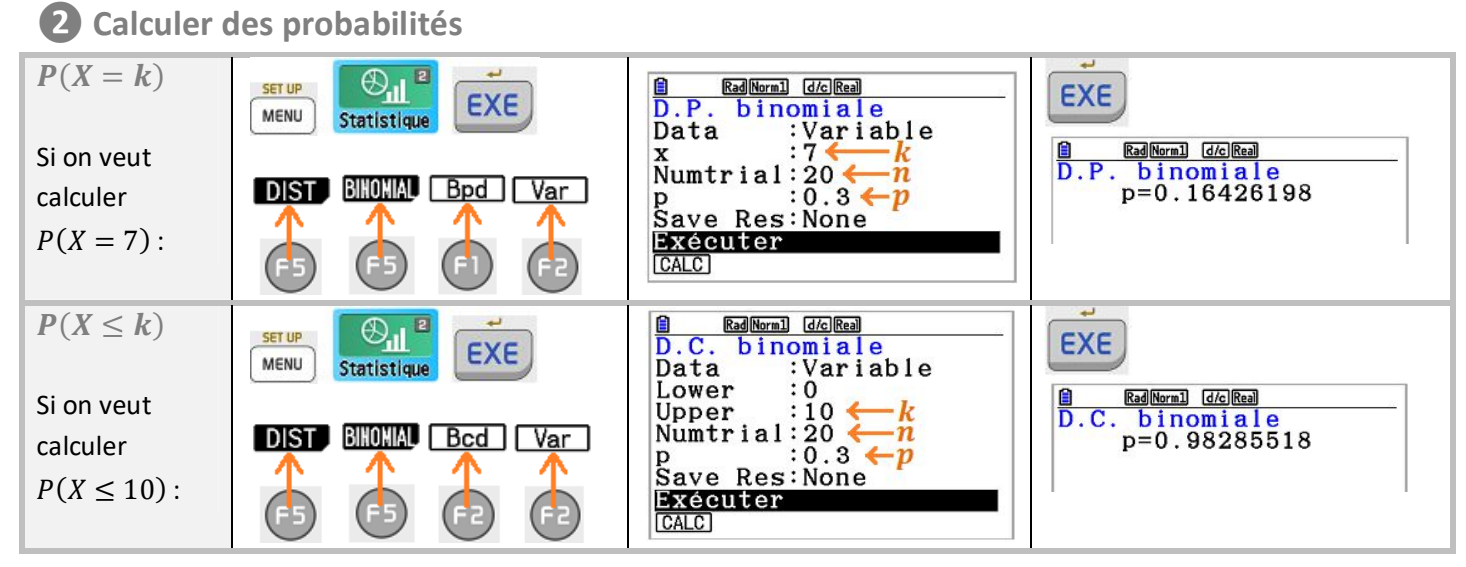

# **3** Afficher la loi de probabilité

| Puis on rentre $f(x)$ :<br>« BinomialPD $(x, 20, 0.3)$ »                                                                                                    | MathRadNorm1 Real   Fonct graph : Y=   Y1: []   Y2: [-]   Y3: [-]   Y4: [-]   Y5: [-]   Y6: [-]   SELECT DELETS TYPE TOOL MODIFY DRAW | Pour afficher le<br>tableau de valeurs :<br>SET Table | MathRadHorm1 d/cRea<br>Réglage Table<br>X<br>Start:0<br>End :20<br>Step :1                                                                      |
|----------------------------------------------------------------------------------------------------|----------------------------------------------------------------------------------------------------|-------------------------------------------------------|----------------------------------------------------------------------------------------------------|
| Pour avoir « BinomialPD » :<br>OPTN<br>STAT DIST DIMMA Bpd<br>C DIST DIMMA Bpd<br>C DIST DIMMA Bpd<br>C DIST DIMMA Bpd<br>C DIST DIMMA Bpd<br>C DIST DIMMA Bpd | MathRadNorm) Real   Fonct graph : Y=   Y1=mialPD(x,20,0.3)   Y2: []   Y3: []   Y4: []   Y5: []   Y6: []   Y6: []   Y r Xt Yt X        |                                                       | MathRad Norm1   C/C Real     X   Y1     0   7.9E-4     1   6.8E-3     2   0.0278     3   0.0716     O   FORMULA DELETE     FORMULA DELETE   ROW |

### Remarque :

Pour avoir la table des  $P(X \le k)$ , on rentre « BinomialCD(x, 20,0.3) ».

## **4** Afficher le graphique

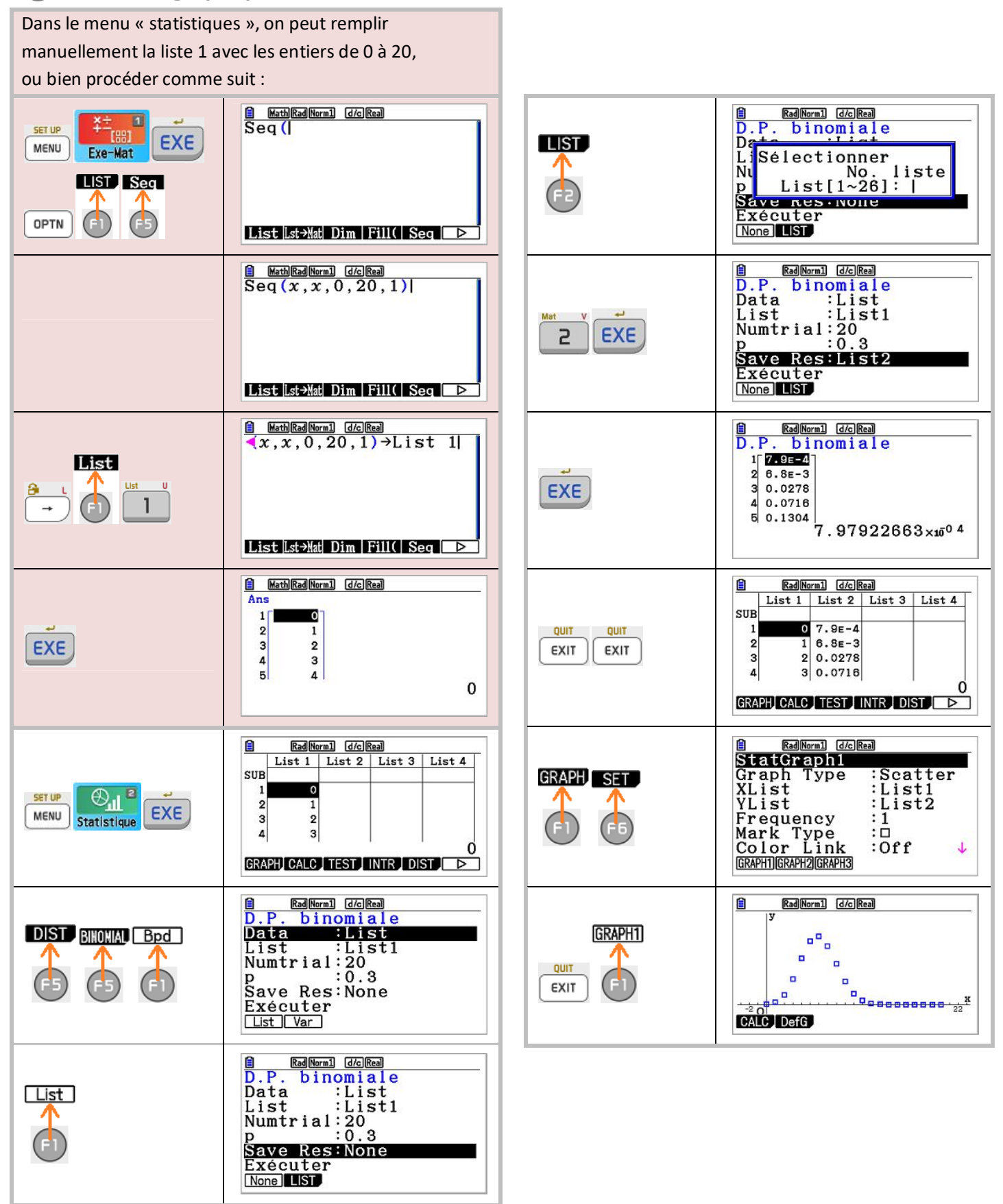